## Blackboard 9.1 Student Guide

The Blackboard 9.1 Student Guide covers:

- Navigating to the Turning Technologies Registration Tool
- Registering a ResponseCard Device ID
- Registering a ResponseWare ID
- Editing or Deleting a Device ID

## Navigating to the Turning Technologies Registration Tool

All Turning Technologies functions are performed using the Turning Technologies Registration Tool.

How to navigate to the Turning Technologies Registration Tool...

- 1 Login to Blackboard.
- 2 Click the Courses tab.

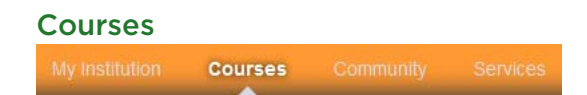

3 Select the appropriate course under **Course List**.

4 Click **Tools** from the left menu.

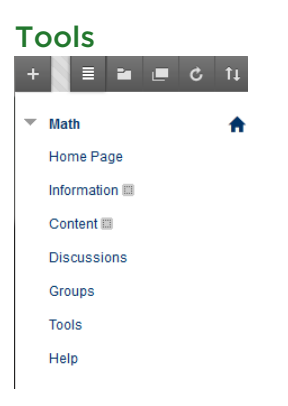

5 Click Turning Technologies Registration Tool.

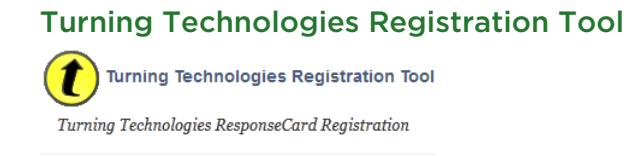

## Registering a ResponseCard Device ID

A ResponseCard Device ID must be registered to receive credit in class.

How to register a ResponseCard Device ID...

- 1 Select **ResponseCard**.
- 2 Enter the six character hexadecimal **Device ID** located on the back of the ResponseCard below the barcode.

| Regis | tering a               | Respons | eCard I | Device ID |
|-------|------------------------|---------|---------|-----------|
| Re    | ResponseCard Device ID |         |         |           |
| OE    | C744                   | Update  | Cancel  |           |

3 Click **Register**.

A message appears indicating that the Device ID has been successfully registered.